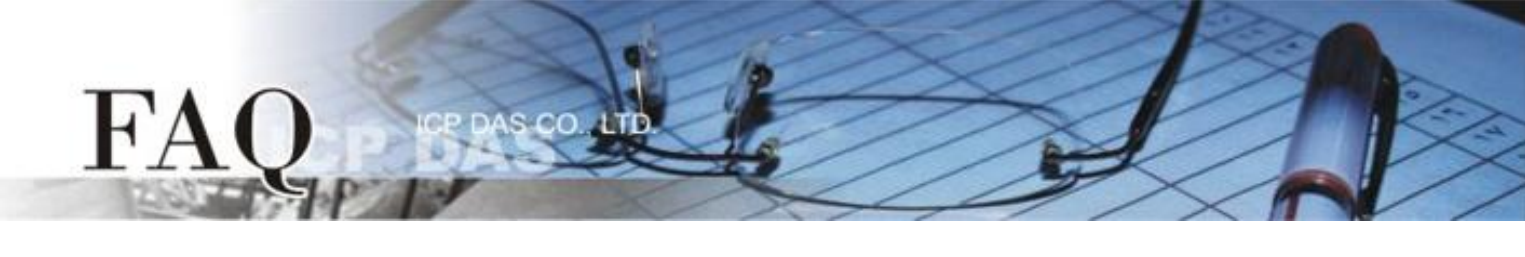

| Classification | ☑ ET-7000/7200 | ☑ ET-2200 ☑ PETL/tET/tPET |            |     |  |
|----------------|----------------|---------------------------|------------|-----|--|
|                | ☑ MDC-700      | ☑ PDS-700                 |            |     |  |
| Author         | Sunny Chiu     | Date                      | 2023-10-12 | No. |  |

## Q: 如何在沒有網路的情況下設定ICP DAS網路模組?

A: 在大多數的應用中, ICP DAS 的網路模組會連接在您的網路中,提供特定的服務或資料。但如果 現場沒有網路環境,這些網路設備也可以透過網路線直接連接到電腦,進行模組的設定與資料存取。

本文將以 ET-7000 遠端 I/O 模組為例,說明如何設定透過網路線直接連接到電腦的模組。在開始設 定模組之前,請確認模組、網路線與電腦已正確連接,而且模組的電源也已開啟。成功地開啟模組的 網頁介面並完成參數設定之後,在您的程式輸入模組的 IP 位址即可讀取模組的資料。

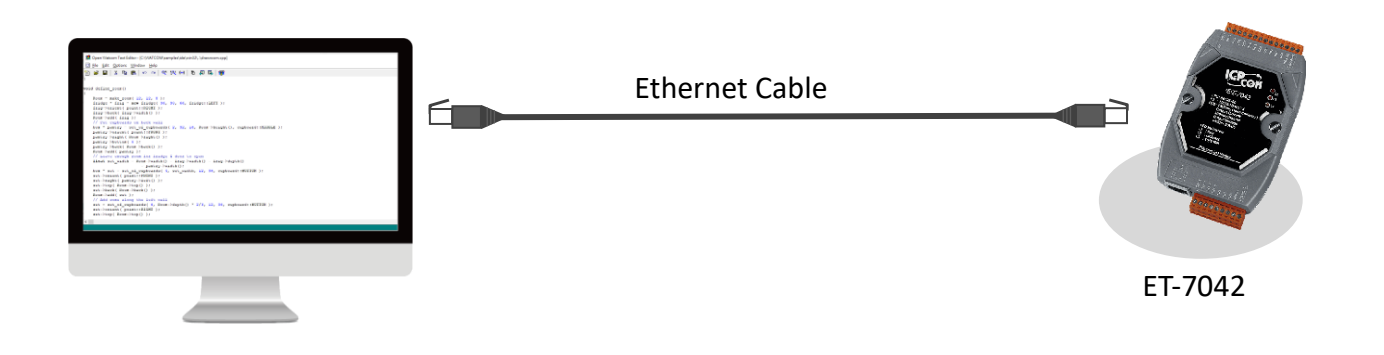

▶ ICP DAS 的網路模組大多數已支援 MDI/MDIX 自動調整功能,可單純以網路線與電腦 對接,不需要考慮網路線的類型,提供您隨插即用的便利性。

Note

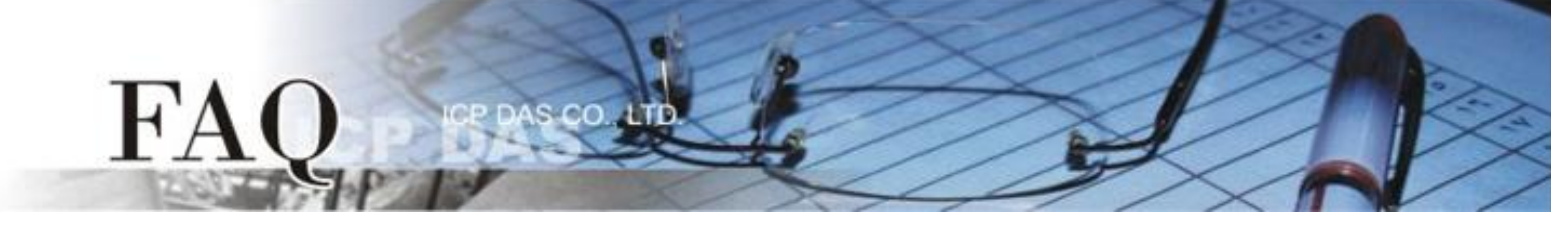

## 1. 已知模組的網路設定時

如果您已有模組的網路設定相關資訊·例如全新的 ET-7000 模組出廠的網路設定如下表所列:

| 項目          | 預設位址          |
|-------------|---------------|
| IP          | 192.168.255.1 |
| Subnet Mask | 255.255.0.0   |
| Gateway     | 192.168.0.1   |

STEP 1: 在 192.168.255.2 – 192.168.255.253 的範圍中選擇一個 IP 位址,此位址不能與模組的 IP 相同。 然後設定電腦使用靜態 IP,並將選擇的位址設定為電腦的 IP。

STEP 2: 設定電腦與模組使用相同的 Subnet Mask 位址,在本例中為 255.255.0.0。

STEP 3: 將模組的 IP 位址輸入網路瀏覽器的網址列·按下 Enter 以開啟模組的網頁操作介面。 在本例中模組的 IP 位址為 192.168.255.1。

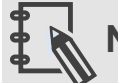

## Note

請依照您所使用的作業系統的設定方式,設定電腦的 IP 位址。在作業系統的 Help 文件中 搜尋關鍵字 "IP Addressing"可取得詳細的相關說明。

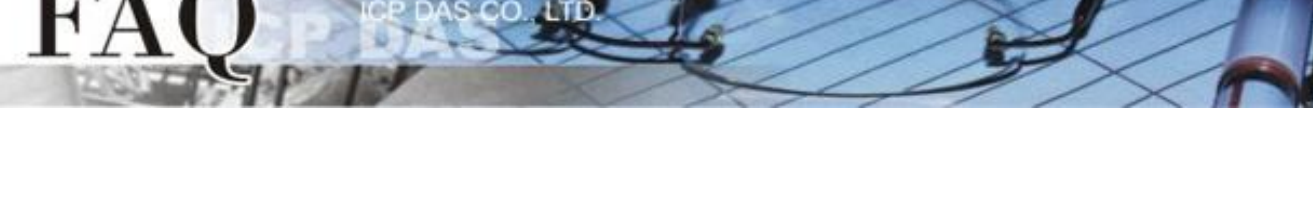

## 2. 無法確認模組的網路設定時

STEP 1: 從下列的網址下載 eSearch Utility 並完成安裝。

https://www.icpdas.com/en/download/index.php?nation=US&kw=esearch

STEP 2: 執行 eSearch Utility, 點擊 "Search Server" 按鈕。

| 🥩 eSearc                  | h Utility [ v1.1.12 | 2, Dec.02, 2015 ] |              |          |             |      |
|---------------------------|---------------------|-------------------|--------------|----------|-------------|------|
| <u>F</u> ile <u>S</u> erv | er <u>T</u> ools    |                   |              |          |             |      |
| Name                      | Alias               | IP Address        | Sub-net Mask | Gateway  | MAC Address | DHCP |
|                           |                     |                   |              |          |             |      |
|                           |                     |                   |              |          |             |      |
|                           |                     |                   |              |          |             | >    |
| M.                        | Search Se           | erver             | (UDP) 🧭      | Web Exit |             | ,·   |
|                           |                     | EL-               |              |          |             |      |

STEP 3: eSearch Utility 可以搜尋網路上的模組並取得模組的網路設定。

| 🥩 eSearch Utility [ v1.1.12, Dec.02, 2015 ] |       |               |              |             |       |  |
|---------------------------------------------|-------|---------------|--------------|-------------|-------|--|
| <u>File S</u> erver <u>T</u> ools           |       |               |              |             |       |  |
| Name                                        | Alias | IP Address    | Sub-net Mask | Gateway     | MAC / |  |
| ET-7042/PET-7042                            | N/A   | 192.168.255.1 | 255.255.0.0  | 192.168.0.1 | 00:0  |  |
|                                             |       |               |              |             |       |  |

STEP 4: 在 192.168.255.2 – 192.168.255.253 的範圍中選擇一個 IP 位址,此位址不能與模組的 IP 相同。 然後設定電腦使用靜態 IP,並將選擇的位址設定為電腦的 IP。

STEP 5: 設定電腦與模組使用相同的 Subnet Mask 位址,在本例中為 255.255.0.0。

STEP 6: 將模組的 IP 位址輸入網路瀏覽器的網址列,按下 Enter 以開啟模組的網頁操作介面。